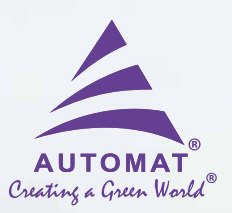

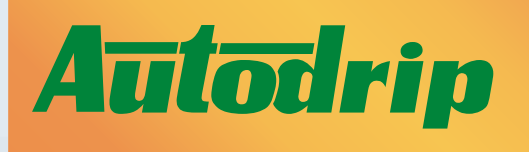

### For Drip Irrigation

LOW COST

AUTOMATION KIT FOR DRIP IRRIGATION

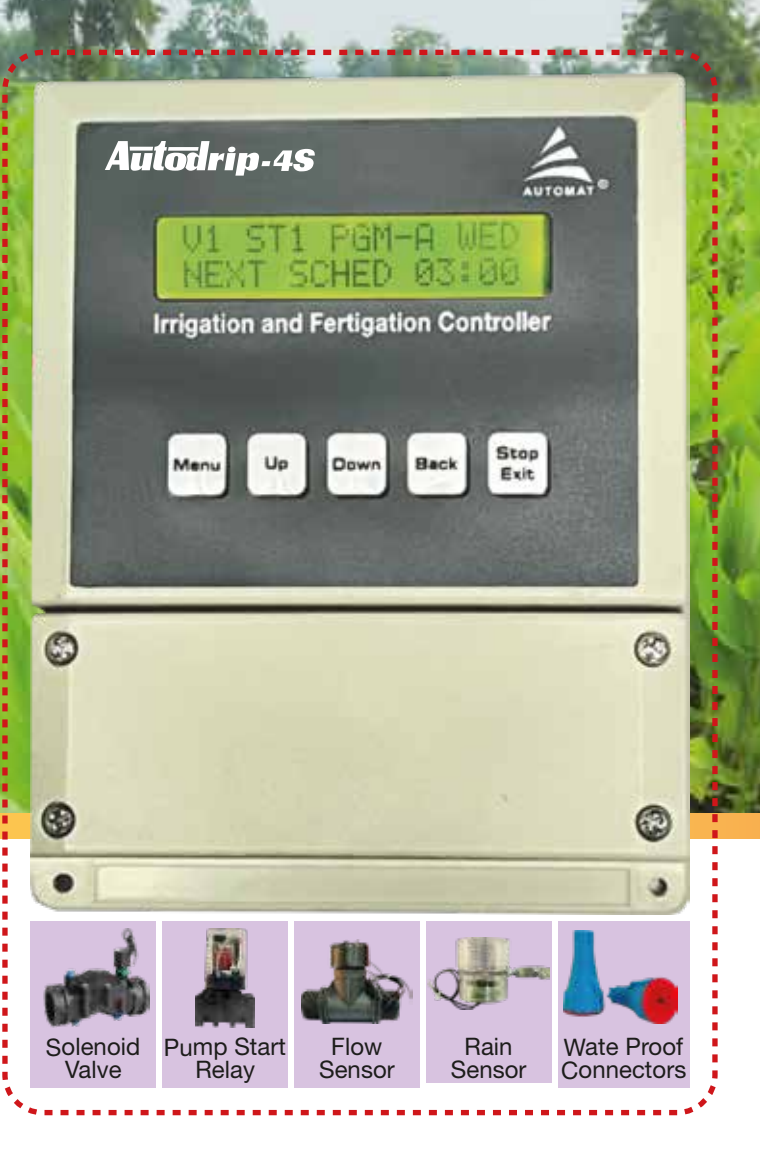

# Autodrip 4 Station Controller

**Operation & Maintenance Manual** 

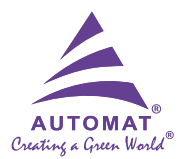

Welcome to the world of Smart Irrigation!

This Manual explains in easy steps the setting up of your Autodrip Controller. For convenience, it has been divided into two parts namely :

1. Initial Set-up: A one-time setting of the Date & Time and the Pump programming (Page 2 & 3).

2. **Operation Mode:** This explains the entire Irrigation & Fertigation process (Page 4 & 5).

### **Initial Set-up**

| Welcome/Starting Screen                |                              |                                                                                                    |
|----------------------------------------|------------------------------|----------------------------------------------------------------------------------------------------|
| Screen1                                | RUTOMRT INDUSTRIES           | Welcome screen                                                                                              |
| Screen 2                               | Rutodrip -45<br>Controller   | Product name display                                                                                        |
| Date & Time Setting (One time Setting) |                              |                                                                                                    |
| Step                                   | Picture                      | Remark                                                                                                    |
| Step - 1                               | PROGRAMMING<br>Not Done      | Press Menu/Enter & Up Button Simultaneously to Select the Programming Mode.                                 |
| Step - 2                               | PLERSE WRIT                  | Please Wait For Programming Mode                                                                            |
| Step - 3                               | SELECT MODE:<br>:DATE & TIME | Press Up Button and Select the DATE AND TIME Mode by pressing Menu/<br>Enter button.                        |
| Step - 4                               | SET YERR:<br>22              | Press Up & Down Button to Set the Current Year then press Menu/Enter button.                                |
| Step - 5                               | SET MONTH:<br>JRNURRY        | Press Up & Down Button to Set the Current Month then press Menu/Enter button.                               |
| Step - 6                               | SET DATE:<br>3               | Press Up & Down Button to Set the Current Date then press Menu/Enter button.                                |
| Step - 7                               | SET TIME:<br>O HRS           | Press Up & Down Button to Set the Current Time (Hours) then press Menu/<br>Enter button.                    |
| Step - 8                               | SET TIME:<br>O MINS          | Press Up & Down Button to Set the Current Time (Minutes) then press Menu/<br>Enter button.                  |
| Step - 9                               | SET DRY:<br>Mondry           | Press Up & Down Button to Set the Current Day then press Menu/Enter button to Save the Time & Date Setting. |
| Step - 10                              | SAVING DATA<br>DATA SAVED    | Wait for a Moment while Data is Saving                                                                      |

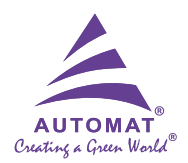

| Pump Programming (One time Setting) |                                    |                                                                                                    |
|-------------------------------------|------------------------------------|----------------------------------------------------------------------------------------------------|
| Step - 1                            | PROGRAMMING<br>Not Done            | Press Menu/Enter & Up Button Simultaneously to Select the Programming Mode.                                                      |
| Step - 2                            | PLERSE WRIT                        | Please Wait For Programming Mode                                                                                                 |
| Step - 3                            | SELECT MODE:<br>: PROGRAMMING      | Press Up Button to Select the Pump Setting Mode by Pressing Menu/Enter Button.                                                   |
| Step - 4                            | SELECT MODE:<br>: PUMP SETTING     | Press Up and Down Button in the Pump Setting and Select Pump Status.                                                             |
| Step - 5                            | PUMP ON (9/N)?<br>Status: 9es      | Select YES to Run the Pump during the program otherwise select No .                                                              |
| Step - 6                            | PUMP INIT TIME<br>: O SECS         | Press Up & Down Button to Feed the Time for pump initiation (in Seconds) then press Menu/Enter button for save the data.         |
| Step - 7                            | RECHARGING TIME:<br>Do HRS:00 Mins | Press Up & Down Button to Feed the Time for Pump Recharging (in Hours & Minutes) then press Menu/Enter button for save the data. |
| Step - 8                            | SAVING DATA<br>Data saved          | Wait for a Moment while Data is Saving                                                                                           |

**Note:** Whenever any program starts, the Pump initiation is active for duration programmed as above. In case flow sensor sense the water flow through it, the irrigation programm will continue. if the flow sensor does not sense any water flow after pump initiation duration, the controller will give the command to hold the program and allow the pump to go in rechargable mode. This process will be continued 2 times and even then if there is no flow sensed by flow sensor, The Controller will stop the Pump and will show the display of low flow RT on the LCD Screen.

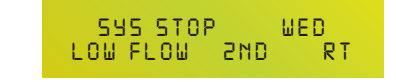

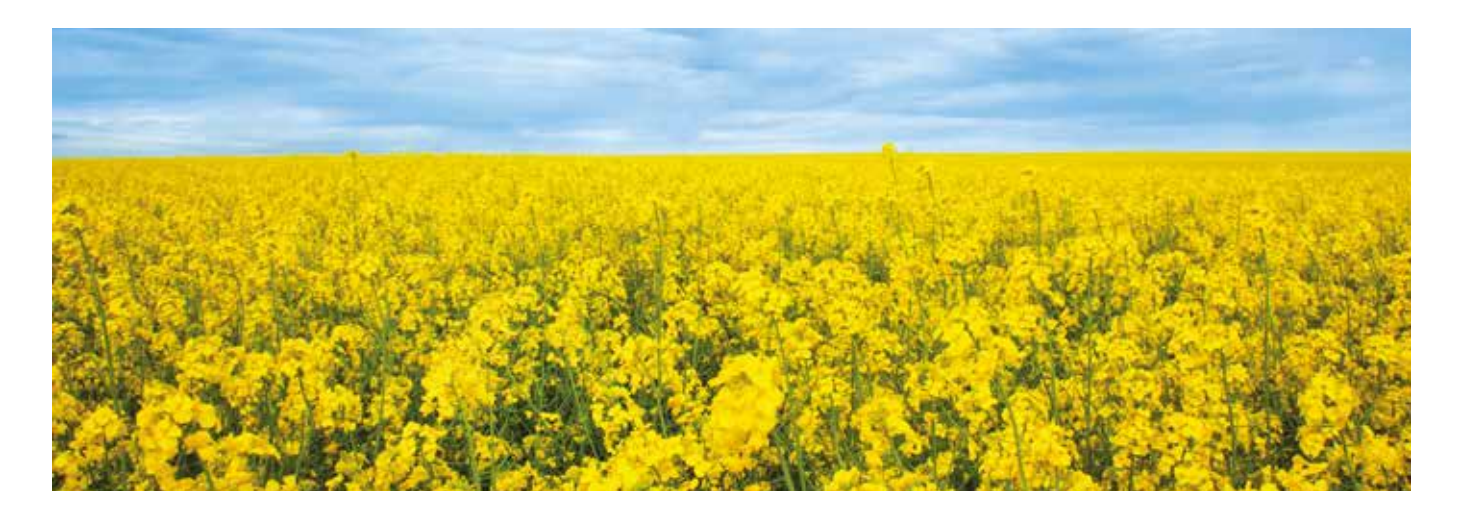

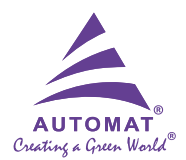

## **Operation Mode**

| Irrigation Programming |                                    |                                                                                                    |
|------------------------|------------------------------------|----------------------------------------------------------------------------------------------------|
| Step - 1               | PROGRAMMING<br>Not Done            | Press Menu/Enter & Up Button simultaneously to Select the Programming Mode.                                                                                                    |
| Step - 2               | PLERSE WRIT                        | Please Wait For Programming Mode                                                                                                    |
| Step - 3               | SELECT MODE:<br>: programming      | Press Menu/Enter to Select the Programming Mode.                                                                                                    |
| Step - 4               | VALID FROM TODAY<br>Yes            | Select YES for considering Irrigation Programming from Today otherwise Select NO.                                                                                                    |
| Step - 5               | PGM-A / B / EXIT<br>SELECT: PGM-A  | Select Program A or B by Press Up & Down Then Press Menu/Enter.                                                                                                    |
| Step - 6               | MODE SELECTION:<br>IRRIGATION      | Select the IRRIGATION MODE by Press Up & Down Button.                                                                                                    |
| Step - 7               | SOLENCID V1 DUR:<br>DI HRS:00 MINS | Press Up & Down Button to Feed the Time for Solenoid Valve in Hours then Press Menu/Enter.                                                                                                    |
| Step - 8               | SOLENOID V1 DUR:<br>DI HRS:ID MINS | Press Up & Down Button to Feed the Time for Solenoid Valve in Minutes then Press Menu/Enter. & Repeat the Same for other Valves (Valve no 2 to Valve no 4)                                     |
| Step - 9               | START1 IS:46<br>DO HRS:00 MINS     | Press Up & Down Button to Feed the Start Time 1 of Irrigation and Press Menu/Enter to Save.                                                                                                    |
| Step - 10              | START2 IS:46<br>OD HRS:01 MINS     | Press Up & Down Button to Feed the Start Time 2 of Irrigation and Press<br>Menu/Enter to Save. (Note: Valves will run for same duration during Start<br>Time 1 and Start Time 2 if programmed) |
| Step - 11              | WKDRYS:ALL (Y/N)<br>STATUS: YES    | In Case All Days in Week (Daily) Irrigation Required Please Select Status YES & Press Menu/Enter.                                                                                              |
| Step - 12              | SEL WEEKDRY:MON<br>Strtus: No      | In Case any Alternate days in week Irrigation required Please Select NO and then select Each day Status by YES & NO by Press Up & Down Button                                                  |
| Step - 13              | PGM-A / B / EXIT<br>SELECT: PGM-A  | Select PGM B for Programming and repeat the above programming steps as stated for PGM A. Start Time of Program PGM B should be greater than Program PGM B                                      |
| Step - 14              | ERR START CNF:<br>Re-enter St CNF: | On getting such Error Display Please Check for Start Time ST1 and ST2 for PGM A & PGM B.                                                                                                    |
| Step - 15              | PGM-R / B / EXIT<br>SELECT: EXIT   | After Saving Program select Exit by pressing Up or Down button and press Menu/Enter button to Exit from Menu .                                                                                 |
| Step - 16              | SAVING DATA<br>DATA SAVED          | Wait for a Moment while Data is Saving                                                                                                    |

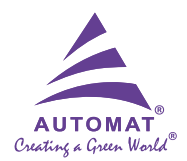

| Fertigation Programming                                                                                        |                                                                                              |                                                                                                    |
|----------------------------------------------------------------------------------------------------|----------------------------------------------------------------------------------------------|----------------------------------------------------------------------------------------------------|
| Step - 1                                                                                                    | PROGRAMMING<br>Not Done                                                                      | Press Menu/Enter & Up Button simultaneously to Select the Programming Mode.                                                         |
| Step - 2                                                                                                    | PLERSE WRIT                                                                                  | Please Wait For Programming Mode                                                                                                    |
| Step - 3                                                                                                    | SELECT MODE:<br>: programming                                                                | Press Menu/Enter to Select the Programming Mode.                                                                                    |
| Step - 4                                                                                                    | MODE SELECTION:<br>FERTIGATION                                                               | Then Press Up & Down Button to Select Fertigation Mode by Menu/Enter Button.                                                        |
| Step - 5                                                                                                    | SOLENOPID VI DUR:<br>DD HRS:00 MINS                                                          | Press Up & Down Button to Feed the Start Time 1 of Fertigation and Press Menu/Enter to Save.                                        |
| Step - 6                                                                                                    | VALVE I DUR-D:DI<br>PREWET DUR DD:DD                                                         | Feed Prewet Time in Every Valve in FERTIGATION MODE by Press Up & Down Button then Press Menu/Enter.                                |
| Step - 7                                                                                                    | VALVE I DUR-D:DI<br>FERTG DUR DD:DD                                                          | Press Up & Down Button to Feed the Duration of Fertigation for every Solenoid Valve 1, 2, 3, 4 (in Hours & Minutes).                |
| Step - 8                                                                                                    | VALVE I DUR-D:01<br>FLUSH DUR DD:00                                                          | Press Up & Down Button to Feed the Duration of Flushing after Fertigation for every Solenoid Valve 1, 2, 3, 4 (in Hours & Minutes). |
| Step - 9                                                                                                    | PGM-R / B / EXIT<br>SELECT: EXIT                                                             | After Saving Program select Exit by pressing Up or Down button and press Menu/Enter button to Exit from Menu .                      |
| Step - 10                                                                                                    | SAVING DATA<br>Data Saved                                                                    | Wait for a Moment while Data is Saving                                                                                              |
| Pre Wet<br>Time:                                                                                               | Duration time of irrigation before the start of fertigation time                             |                                                                                                    |
| Fertigation<br>Duration :                                                                                      | Duration for which fertilzer to be applied                                                   |                                                                                                    |
| Flushing<br>Time :                                                                                             | Time to flush the lateral to remove residual of fertilizer if any after Fertigation process. |                                                                                                    |
| Note : Prewet Time + Fertigation Time + Flushing Time = Valve duration of particular valve in Fertigation Mode |                                                                                              |                                                                                                    |

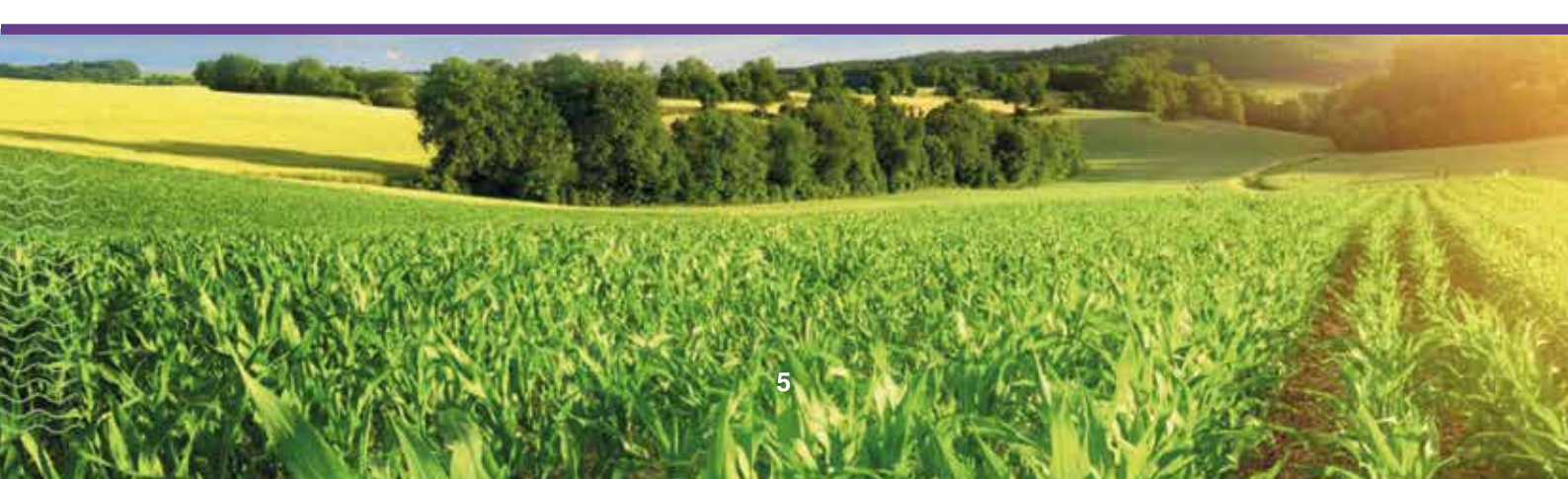

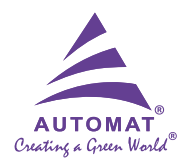

| To Clear/Delete the Existing Program                                                |                                 |                                                                                                    |
|-------------------------------------------------------------------------------------|---------------------------------|----------------------------------------------------------------------------------------------------|
| Step - 1                                                                            | SELECT MODE:<br>: programming   | Press Menu/Enter & Up Button Simultaneously to Select the Programming Mode.                                          |
| Step - 2                                                                            | SELECT MODE:<br>: CLEAR PROGRAM | Press Up Button and Select the CLEAR PROGRAM & Press the Menu/Enter Button.                                          |
| Step - 3                                                                            | DELETING DATA<br>Please Writ    | Deleting Data Please Wait.                                                                                           |
| Step - 4                                                                            | PROGRAM<br>Cleared              | Program Cleared.                                                                                                    |
|                                                                                     | Display of Pe                   | nding Program of Previous Day                                                                                        |
| V2 B 5T2 ID:26<br>PEND5 IRR5 **TUE<br>Continue on next day by showing PENDG IRRG ** |                                 |                                                                                                    |
| Display of Rain Shut off                                                            |                                 |                                                                                                    |
| DR<br>R                                                                             | TE: 16/03/2022<br>RIN SHUT OFF  | In case of rain exceeding 4 - 5 mm at Field, the system will automatically stop and RAIN SHUT OFF will be displayed. |

# Troubleshooting

| Problem                     | Possible Cause                                                                                                    | Solutions                                                                                                    |
|-----------------------------|----------------------------------------------------------------------------------------------------|----------------------------------------------------------------------------------------------------|
|                             | 1. No power supply.                                                                                                   | 1.a) Restore the power supply.                                                                                                    |
|                             |                                                                                                    | b) Check the Fuse and if blown off, replace with new one.                                                                                                    |
|                             |                                                                                                    | c) Check the Adopter supply to controller.                                                                                                    |
|                             | <ol> <li>Incase, input supply is OK; check the<br/>display on the screen by<br/>pressing/touching any key:</li> </ol> |                                                                                                    |
| Irrigation<br>system is not | a) If Rechargeable Time 1 Or<br>Rechargeable Time 2 is displayed                                                      | <ul> <li>Check the water level in reservoir or wait for<br/>recharging time programmed during pump<br/>programming steps.</li> </ul>                                                                                                    |
| functioning                 | b) If LOW FLOW RT2 is displayed                                                                                       | b) Well is not recharged properly even after pump has<br>gone in recharging for 2 times. RESET the<br>Programme by pressing RESET key and Re<br>program the controller and check again. If it still not<br>initiates the program contact the nearest approved<br>service dealer. |
|                             | c) Rain Shut OFF                                                                                                    | c) Check the water level in rain sensor cup. If the cup is filled with water, empty the cup.                                                                                                    |
|                             | <ul> <li>d) In the event of 2-phase supply, pump<br/>will not operate due to single phase<br/>preventer.</li> </ul>   | <ul> <li>Pump will operate as soon as 3-phase supply is restored.</li> </ul>                                                                                                    |

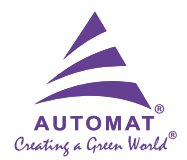

| Problem                                 | Possible Cause                                                                                                    | Solutions                                                                                                    |
|-----------------------------------------|----------------------------------------------------------------------------------------------------|----------------------------------------------------------------------------------------------------|
|                                         | 1. Controller in Sleep Mode.                                                                                                    | 1. Press any Key and Display will turn on with current status.                                                                                                    |
| No Display on<br>LCD Screen             | 2. The battery is drained due to long power outage.                                                                                                    | 2. Once electricity restores, display will be there and battery will also start recharging. For full battery recharging, it requires 4-5 hrs continuous electric supply |
|                                         | 1. Error in Programming                                                                                                    | 1. Repeat the programming steps                                                                                                    |
| Program is not<br>functioning           | 2. After Programming EXIT button may not be selected.                                                                                                    | 2. Always select EXIT in programming step and press<br>Menu/Enter button for Saving the programmed data.                                                                |
|                                         | 3. Display hung-up                                                                                                    | 3. Press Back & Exit button to refresh the Controller                                                                                                    |
|                                         | 1. Wire connections may not be proper.                                                                                                    | 1. Ensure proper connections at Controller as well as Solenoid coil end.                                                                                                |
|                                         | 2. The supply of electricity at coil.                                                                                                    | 2. The supply of electricity at coil should be 22-24 VAC.                                                                                                    |
| Solenoid Valve<br>is not<br>functioning | <ol> <li>No Wire continuity due to any external<br/>damage to cables.</li> </ol>                                                                          | 3. Check and fix any wire breakage.                                                                                                    |
|                                         | 4. Length of cable between controller and solenoid valve exceeds the prescribed length for that particular size of wire and results in more voltage drop. | <ol> <li>Replace the cable with higher size to reduce<br/>voltage drop.</li> </ol>                                                                                      |
|                                         | Solenoid Valve Manual bleed will be in ON mode                                                                                                    | Turn the Manual bleed lever in OFF position.                                                                                                    |
| Solenoid Valves<br>remain always        | Solenoid Coil is not properly tightened                                                                                                    | Twist the latch gently till last thread.                                                                                                    |
| орен                                    | Stone or Debris stuck under diaphragm of valve                                                                                                    | Switch Off/Stop the system and service the valve by opening it and remove the stone or debris stuck.                                                                    |

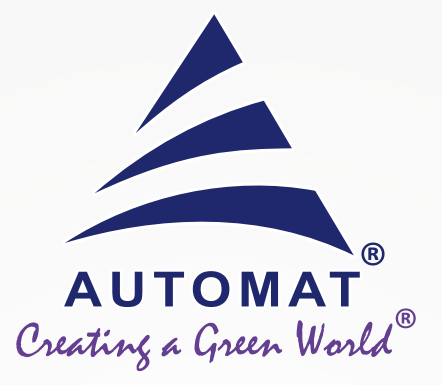

### **Our range of Smart irrigation products:**

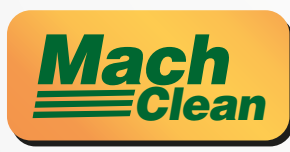

#### Sand Media Filter

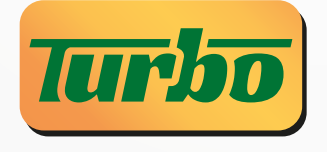

#### Automatic Screen Filter

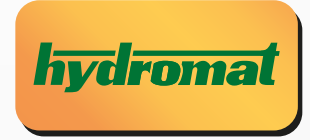

**Control Valves** 

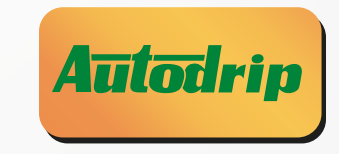

#### **Automation System**